## **BLUE MAIL**

## Configuración de Correo Electrónico

- 1. Abrir Play Store.
- 2. Escribir en el buscador de aplicaciones "Blue Mail" y seleccionar la opción

señalada en la imagen siguiente. Presionar "Instalar" para descargar la aplicación.

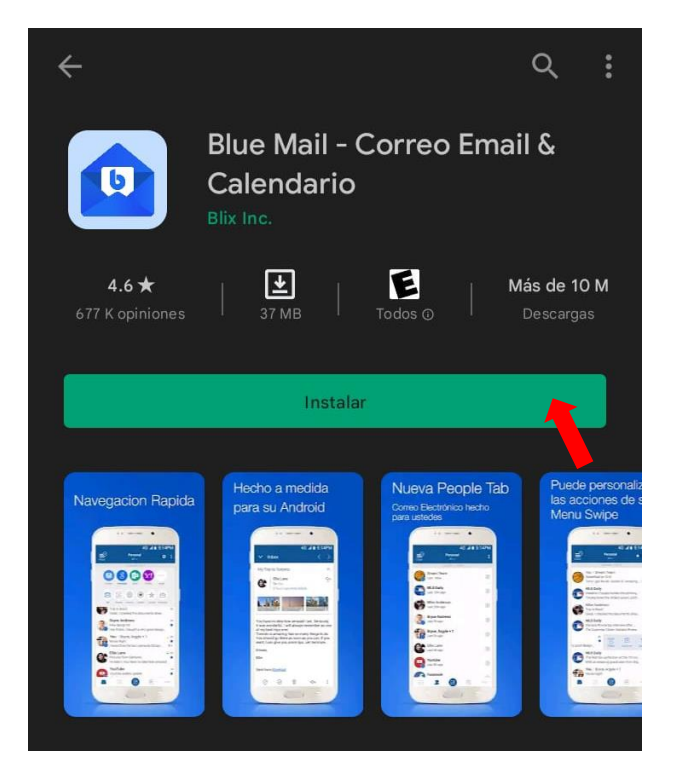

3. Una vez instalada, presionar "Abrir".

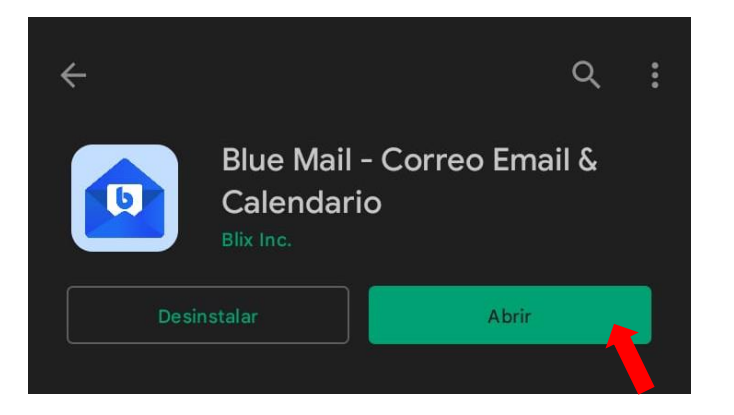

4. Seleccione "Añadir cuenta" y a continuación "Otro e-mail".

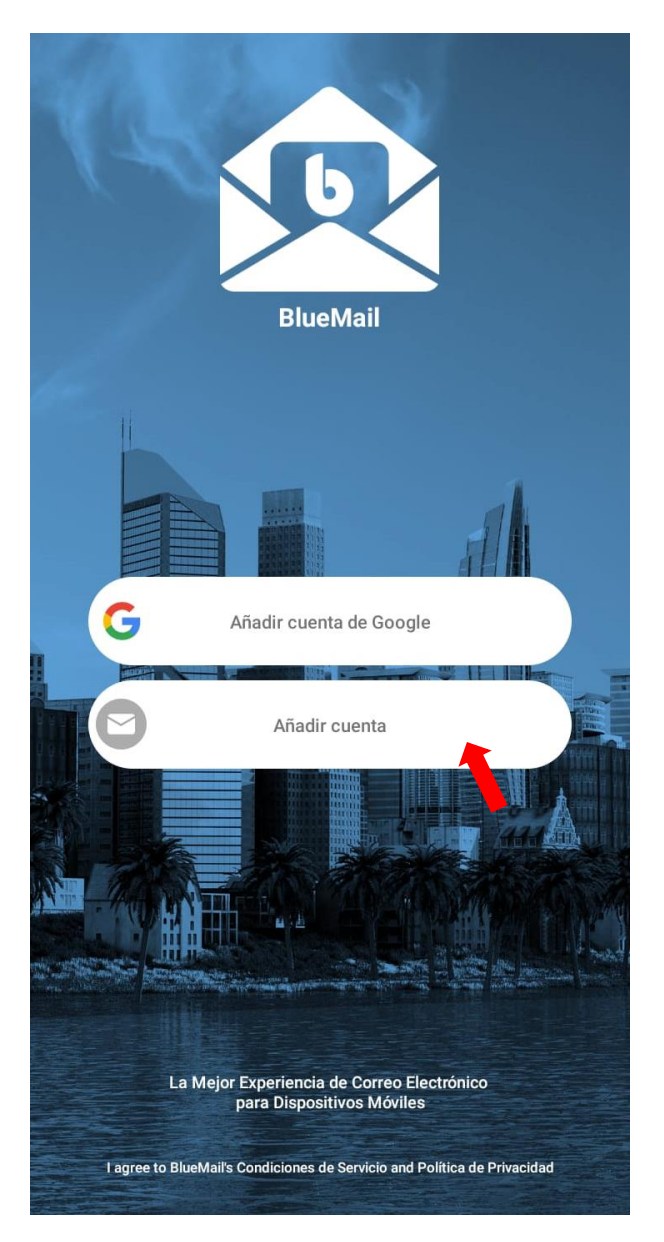

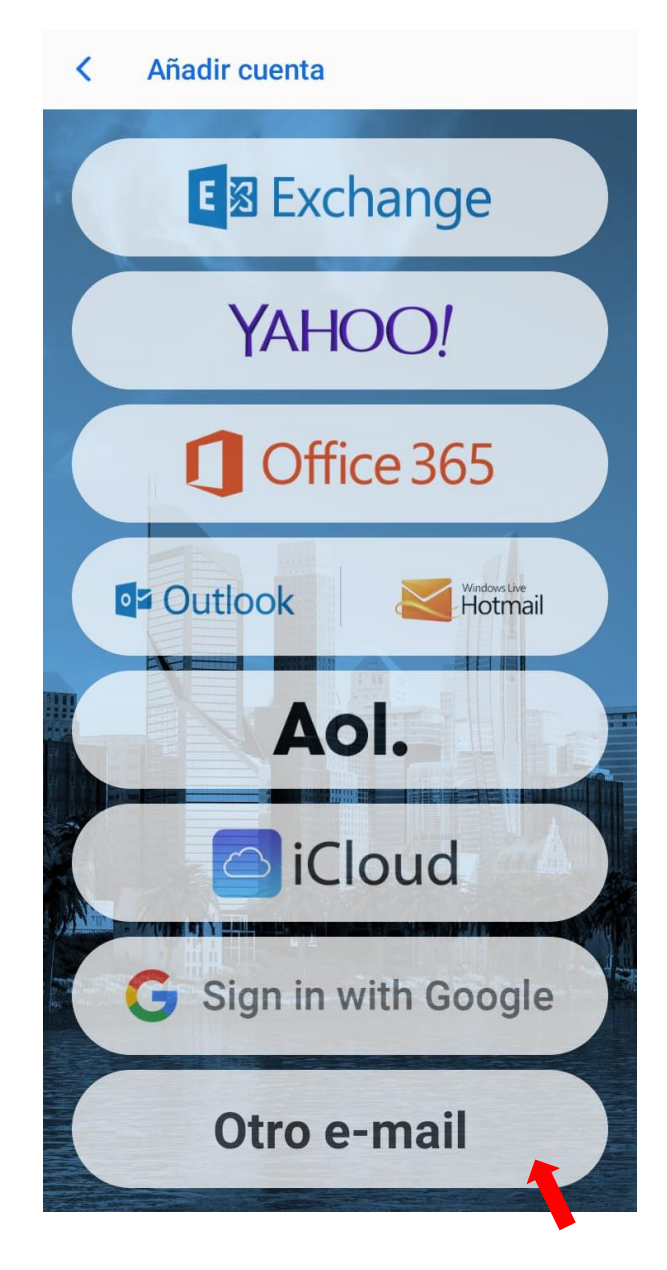

5. Configuración de la cuenta:

a. Complete los campos con su dirección de correo electrónico y contraseña, tal como se lo muestra en la imagen.

b. Presione "Siguiente".

| <b>Otro e-mail</b><br>BlueMail intentará detectar automáticamente la<br>información de tu cuenta.<br>Dirección de Correo Electrónico | BlueMail intent<br>información de<br>ventas@ma |
|----------------------------------------------------------------------------------------------------|------------------------------------------------|
| Contraseña                                                                                                    | •••••                                          |
|                                                                                                    | Automática                                     |

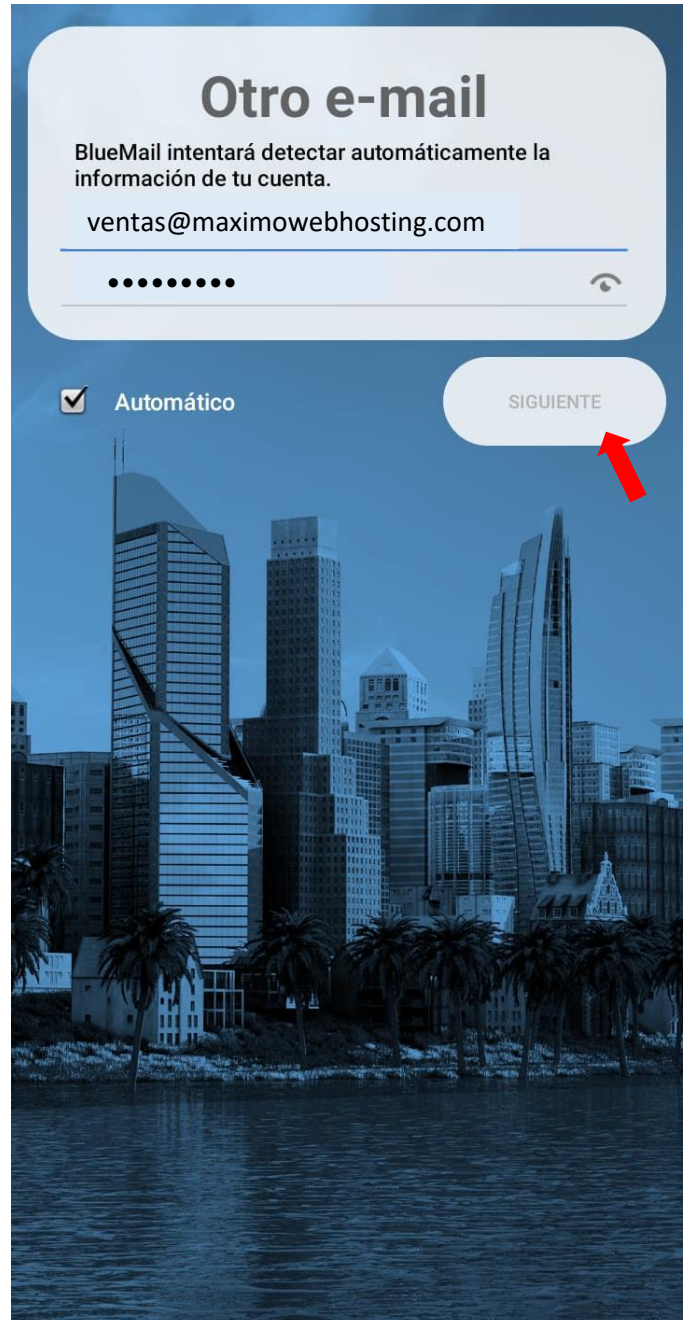

6. Complete los campos con su nombre y descripción de la cuenta al finalizar presione "Hecho".

| ¡Ya casi ha                         | a terminado!                                   |
|-------------------------------------|------------------------------------------------|
|                                     |                                                |
|                                     |                                                |
|                                     |                                                |
|                                     |                                                |
|                                     |                                                |
|                                     |                                                |
|                                     |                                                |
| Nombro                              | Máximo Web Hosting                             |
| Este es el nomb<br>correo electróni | pre que se presentará cuando se envíe un<br>co |
| Descripción                         | •••••                                          |
| Así es cómo se                      | presentará en la lista de cuentas              |
|                                     |                                                |
|                                     |                                                |
|                                     |                                                |
|                                     |                                                |
|                                     |                                                |
|                                     |                                                |
|                                     |                                                |
|                                     |                                                |
|                                     |                                                |
|                                     | HECHO                                          |

7. Felicidades! La cuenta de correo ya está configurada.

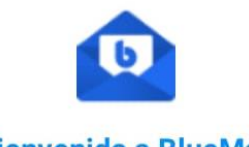

¡Bienvenido a BlueMail!

La experiencia intuitiva & diseñada en tu móvil con la potencia de tu escritorio

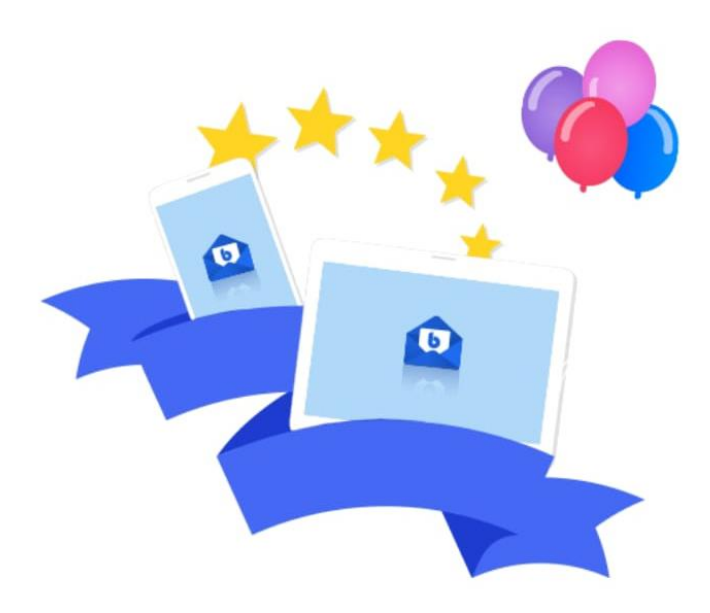

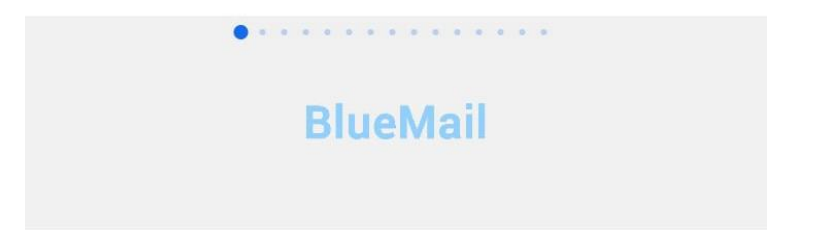